# **วิธีการย้าย Google Forms** จาก @silpakorn.edu ไป @g.su.ac.th

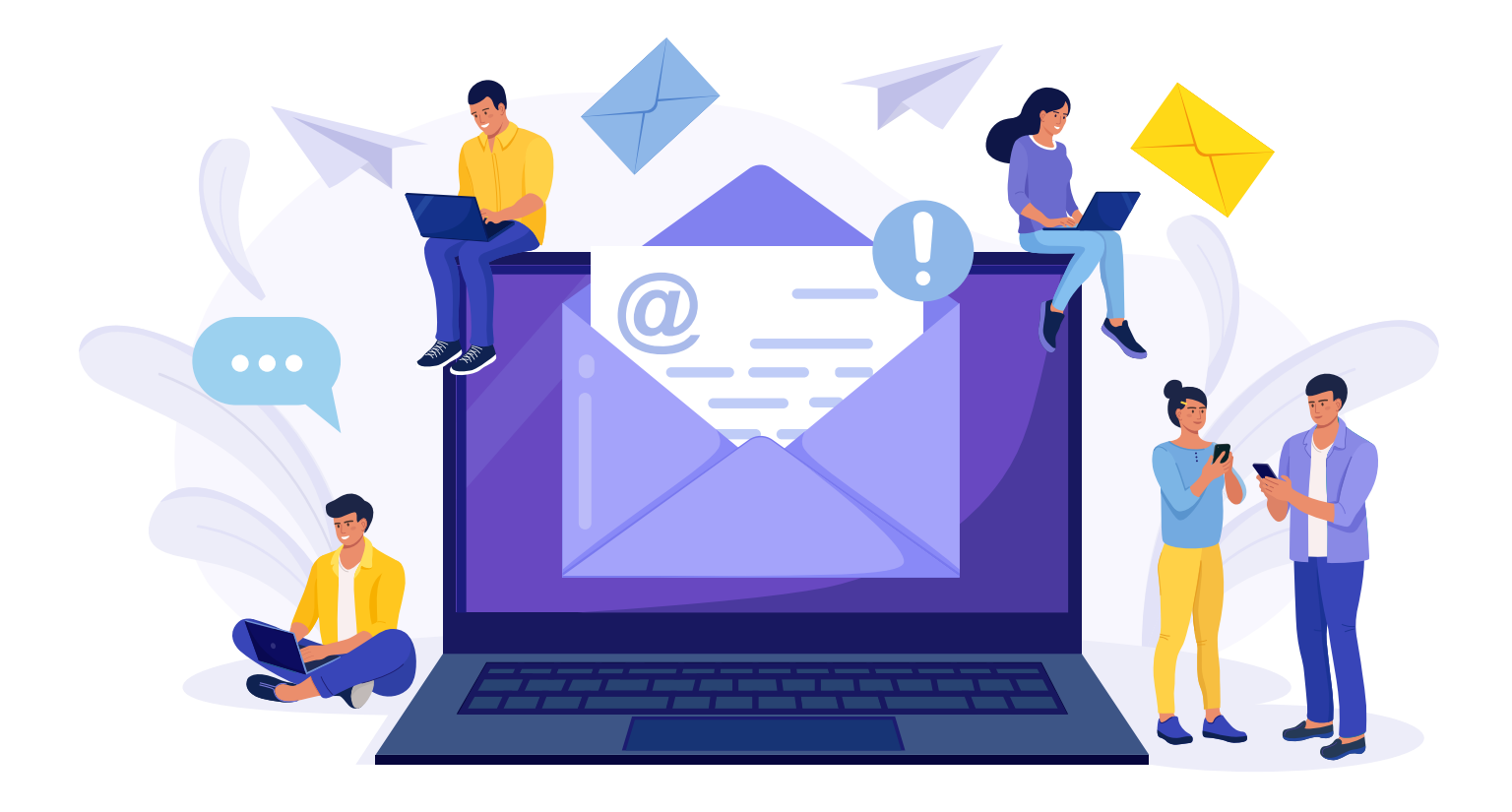

## วิธีการย้าย Google Forms จาก <u>@silpakorn.edu</u> ไป <u>@g.su.ac.th</u>

- 1. เข้าไปยัง 🛆 Drive ของอีเมล <u>@silpakorn.edu</u>
- 2. เลือกแบบประเมิน (Google Forms) ที่ต้องการย้าย

| 😑 (ນັກສຶກษາ)2/2565 ແບບປະເພີນສາງພສິงพอໃຈ ກາະໃຫ້ບรີກາร SU e-Learning (45022 🗀 😒 |                                                                                                    |                  |                |                 |    |   |         |   | ង | 0 | 5 | ¢ | ata | : | Ū |
|-------------------------------------------------------------------------------|----------------------------------------------------------------------------------------------------|------------------|----------------|-----------------|----|---|---------|---|---|---|---|---|-----|---|---|
|                                                                               |                                                                                                    | Ŕ                | เดาม การตอบกลั | ับ 📵 การตั้งค่า | i. |   |         |   |   |   |   |   |     |   |   |
|                                                                               |                                                                                                    | *                |                |                 |    |   |         |   |   |   |   |   |     |   |   |
|                                                                               | ส่วนที่ 1 จาก 2                                                                                                    |                  |                |                 |    |   | _       |   |   |   |   |   |     |   |   |
|                                                                               | แบบประเมินความพึงพอใจ การให้บริการ SU e- ั่<br>Learning 2/2565(450221-59)<br>สามีนจะ 5 - มาหลัง, 4 - มาก, 3 - มานลาง, 2 - ม่อน, 1 - ปริบปร |                  |                |                 |    |   |         |   |   |   |   |   |     |   |   |
|                                                                               | ต่อจากส่วนที่ 1 เปลี่งส่วนถัดไ                                                                                                    | al I             |                | Ŧ               |    |   |         |   |   |   |   |   |     |   |   |
|                                                                               | ส่วนที่ 2 จาก 2                                                                                                    |                  |                |                 |    |   | •       |   |   |   |   |   |     |   |   |
|                                                                               | ความพึงพอใจต่อการรับข                                                                                                    | เริการในครั้งนี้ |                |                 |    | × | : 9     |   |   |   |   |   |     |   |   |
|                                                                               | คำอชีมาย (ระบุหรือไม่ก็ได้                                                                                                    |                  |                |                 |    |   | тт<br>— | 1 |   |   |   |   |     |   |   |
|                                                                               | ดำถาม *                                                                                                    |                  |                |                 |    |   |         |   |   |   |   |   |     |   |   |
|                                                                               |                                                                                                    | 5                | 4              | 3               | 2  | 1 | 8       | 3 |   |   |   |   |     |   |   |
|                                                                               | กระบวนการขึ้นด                                                                                                    | 0                | Ó              | 0               | 0  | 0 |         |   |   |   |   |   |     |   |   |

### 3. คลิก สามจุด (more) และเลือก เพิ่มผู้ทำงานร่วมกัน (Add collaborators)

| 🔲 (นักศึกษา)2/2565 แบบประเมินความพึงพอใจ การให้บริการ SU e-Learning (45022 🗀 📩 |                              |                  |                      |           |          |       |       |   | 5 | Ø | 0 | 5 0                                          | eka 🕈                                       | :                  | D  |
|--------------------------------------------------------------------------------|------------------------------|------------------|----------------------|-----------|----------|-------|-------|---|---|---|---|----------------------------------------------|---------------------------------------------|--------------------|----|
|                                                                                |                              |                  |                      |           |          | □ vhi | สำเนา |   |   |   |   |                                              |                                             |                    |    |
|                                                                                |                              | *                |                      | 4         |          |       |       |   |   |   | , | []] ย้าย<br>GĐ รับส์<br>➡ิ พิมา<br>⊇ะะ เพิ่ม | เไปที่ถึงขยะ<br>ไงก์ที่โกรอกข่อมู<br>ฟ<br>ฟ | เลไว้ล่วงหน้า<br>น |    |
|                                                                                | ส่วนที่ 1 จาก 2              |                  |                      |           |          |       |       |   |   |   |   | <> গ্রি                                      | นกรมแก่ไขสค <sup>1</sup>                    | ริปต์              |    |
|                                                                                | แบบประเมิน                   | เความพื          | งพอใจ ก <sup>.</sup> | ารให้บริก | าร SU e- | ×     | :     |   |   |   |   | 다. 475                                       | แสริม                                       |                    |    |
|                                                                                | Learning 2/2565(450221-59)   |                  |                      |           |          |       |       |   |   |   |   | ເພີ່າ                                        | แพ็มพ์สัด                                   |                    |    |
|                                                                                | ต่อจากส่วนที่ 1 ไปยังส่วนถัด | าป               |                      | •         |          |       |       |   |   |   |   |                                              |                                             |                    |    |
|                                                                                | ส่วนที่ 2 จาก 2              |                  |                      |           |          |       |       | 9 |   |   |   |                                              |                                             |                    |    |
|                                                                                | ความพึงพอใจต่อการรับ         | บริการในครั้งนี้ |                      |           |          | ×     | : 9   |   |   |   |   |                                              |                                             |                    |    |
|                                                                                | คำอธิบาย (ระบุหรือไม่ก็ได่   | ñ                |                      |           |          |       | Т     | Ť |   |   |   |                                              |                                             |                    |    |
|                                                                                |                              |                  |                      |           |          |       |       |   |   |   |   |                                              |                                             |                    |    |
|                                                                                | คำถาม *                      |                  |                      |           |          |       |       |   |   |   |   |                                              |                                             |                    |    |
|                                                                                |                              | 5                | 4                    | 3         | 2        | 1     |       |   |   |   |   |                                              |                                             |                    |    |
|                                                                                | กระบวนการขั้นด               | 0                | 0                    | 0         | 0        | 0     |       |   |   |   |   |                                              |                                             |                    | 0. |

4. กรอกอีเมล <u>@g.su.ac.th</u> ลงในช่อง เพิ่มผู้คนและกลุ่ม (Add people and group) จากนั้น คลิกเสร็จสิ้น (Done)

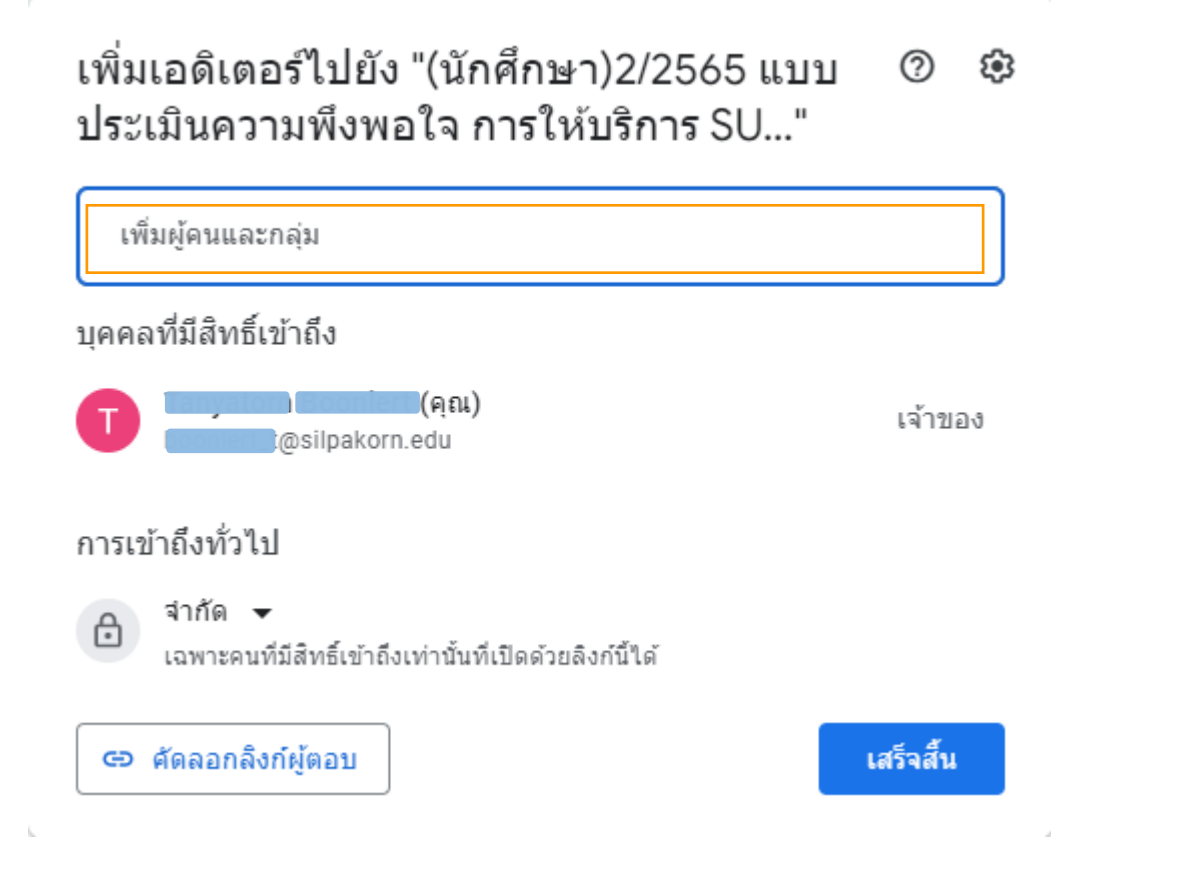

#### 5. เข้า Drive <u>@g.su.ac.th</u> คลิก From ที่แชร์มา เพื่อทำสำเนาลงใน Drive <u>@g.su.ac.th</u>

| 🔼 ไดรฟ์                         | Q ค้นหาในใดรพี                                       | The second second secon | C       | * **         | <b>í</b> |
|---------------------------------|------------------------------------------------------|----------------------------------------------------------------------------------------------------|---------|--------------|----------|
| Tuui                            | แชร์กับฉัน                                           |                                                                                                    | G 2t (  | > ∅ : ⊞ (    | i) 🗾     |
| 🕑 ล่าดับความส่าคัญ              | แนะนำ                                                |                                                                                                    |         |              |          |
| <ul> <li>โครพีของฉัน</li> </ul> |                                                      |                                                                                                    |         |              | Ø        |
| 😤 แซร์กับฉัน                    | แบบประเมินความทั้งพอใจการะลัดสื่อ e-Learning ปี 2563 |                                                                                                    |         |              |          |
| 🕓 ล่าสุด                        | แบร์กับคุณล่าสุด                                     |                                                                                                    |         |              |          |
| าริสา ที่ดีตดาว<br>โป๊ ถึงขอะ   |                                                      |                                                                                                    |         |              | +        |
| 🛆 ที่นที่เก็บข่อมูล             | ย์อ                                                  |                                                                                                    | แซร์โดย | วันพื่แชร่ ↓ |          |
| ไขไป 57.5 MB จาก 5 GB           | จะรื่                                                |                                                                                                    | 0       | 13:47        |          |

## 6. เปลี่ยนชื่อบัญชีให้เป็น <u>@g.su.ac.th</u>

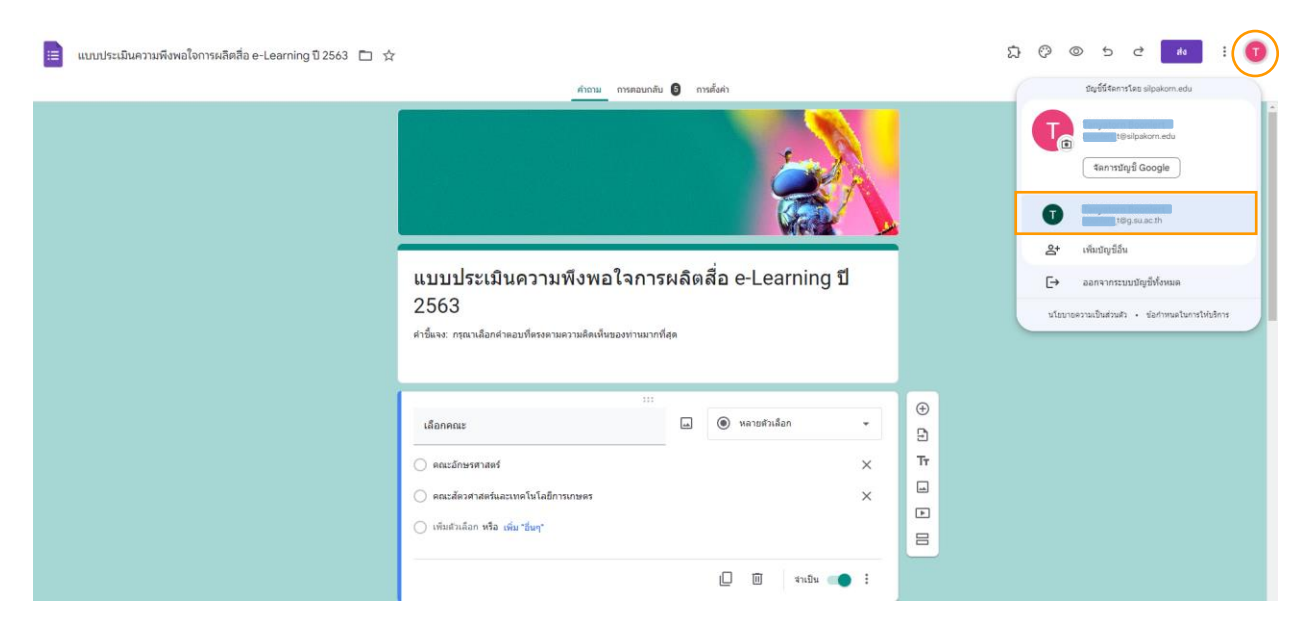

7. คลิก สามจุด (more) เลือก ทำสำเนา (Make a copy) และคลิกปุ่มทำสำเนา (Make a copy) ลงในอีเมล

<u>@g.su.ac.th</u>

|                    | คัดละ<br>ชื่อ<br>สำเน<br>โฟลเด<br>น<br>ยก | มกเอกสำร<br>าของ แบบประเมินความพึงพอใจการผลี<br>อร์<br>ลรฟิของฉัน<br>ชร์กับคนกลุ่มเดิม<br>เลิก <u>หาสำเนา</u>                                                                                                    | ่⇔สือ e-Learnin |                |                          |                    |   |             |   |
|--------------------|-------------------------------------------|----------------------------------------------------------------------------------------------------|-----------------|----------------|--------------------------|--------------------|---|-------------|---|
| 4                  | ไดรฟ์                                     | Q. ศัมหาในโลรที                                                                                                    | 莽               |                |                          | 0 \$               |   | <u>به</u> ا | O |
| +                  | ไหม่                                      | ไดรพีของฉัน 👻                                                                                                    |                 |                |                          |                    | B | ⊞ ()        |   |
| $\bigtriangledown$ | ล่าดับความสำคัญ                           | แนะนำ                                                                                                    |                 |                |                          |                    |   |             |   |
| •                  | ไตรพิของฉัน                               |                                                                                                    |                 |                |                          |                    |   |             | ø |
| <u>S</u>           | สาสุด                                     | Learning 7.263 Learning 7.263 et units of the second second secon |                 |                |                          |                    |   |             | - |
| ☆                  | ที่ติดดาว                                 | สำเนาของ แบบประเมินความที่งหอโจกา                                                                                                    |                 |                |                          |                    |   |             |   |
|                    | ถังขอะ                                    |                                                                                                    |                 |                |                          |                    |   |             | + |
|                    | พื้นที่เก็บข้อมูล                         | ชอ ↑<br>ลำเนาของ แบบประเมินตาบกรีงหอโจการผลิตสือ e-Learning 1/2563                                                                                                    |                 | เจ้าของ<br>อัน | แก้ไขล่าสุด<br>15:11 ฉัน | ขนาดไฟล์<br>225 KB |   |             | 1 |
| ไข้ไป 5            | 57.8 MB ann 5 GB                          |                                                                                                    |                 |                |                          |                    |   |             | 1 |